# Til alle MuseScore brukere

### Dette er en kort veiledning for bruk av MuseScore til stemmeøving

## MuseScore kjørt på PC

#### NB!

Det har kommet en ny versjon av MuseScore, versjon 4. Dette er en stor oppgradering og vil virke uoversiktlig for mange. Derfor anbefaler vi å fortsette med versjon 3 inntil videre.

Ned lasting og bruk av MuseScore på PC er foreløpig gratis

For de som har en **eldre PC** (32-bits prosessor) kan du klikke på denne lenken for å laste ned og starte installasjon av MuseScore:

https://ftp.osuosl.org/pub/musescore-nightlies/windows/3x/stable/MuseScore-3.6.2.548021803-x86.msi

De som har en nyere PC (64-bits prosessor) kan klikke på lenken under:

https://ftp.osuosl.org/pub/musescore-nightlies/windows/3x/stable/MuseScore-3.6.1.515740707x86\_64.msi

Etter at installasjonsfilen er lastet ned er det bare å klikke på filen for å starte installasjonen av MuseScore

### MuseScore på Android nettbrett

Alle som ønsker å benytte MuseScore til stemmeøving på nettbrett trenger et abonnement hos MuseScore. **NB!** 

Kor i Akershus sangerforum får dekket kostnadene for ett års MuseScore abonnement. Alle kormedlemmene kan benytte samme konto.

For å komme i gang anbefales følgende fremgangsmåte: (dette ekskluderer ikke andre fremgangsmåter for de som har slik erfaring)

- 1. Last ned MuseScore app'en fra Play Butikk og installer.
- 2. Start en nettleser og gå til <u>www.musescore.org</u>
- 3. Logg inn med korets Email adresse (eller egen mailadresse for de som har eget abonnement)
- 4. Logg på korets hjemmeside og gå til notearkivet.
- 5. Velg ønsket sang og klikk på Musescore versjonen som deretter lastes ned til nettbrettet
- 6. Velg åpne nedlastet fil og deretter klikk på MuseScore ikonet.
- 7. I bildet som kommer opp velg My Library (nederst på skjermen)
- 8. Klikk på «Available offline»
- 9. Klikk på + (pluss tegnet øverst til høyre på skjermen)
- 10. Velg nedlastet sang (ligger øverst av nedlastinger)
- 11. Musikkfilen (MuseScore noten) er nå lagret i Song book og kan avspilles uten å være koblet til internett.

### MuseScore på iPad nettbrett

- 1. Start nettleseren **Safari** (enkelte kan oppleve problemer med Chrom og Edge)
- 2. Logg inn på hjemmesiden og velg Notearkiv (periodevis kan dette ta litt tid ! )
- 3. Klikk på MuseScore versjonen av sangen
- 4. Klikk «Last ned» på spørsmål om du vil laste ned
- 5. For å komme videre, klikk på symbolet 🕕 for å vise nedlastede filer
- 6. Velg sang for å starte MuseScore **NB**! Noen kan oppleve å få en feilmelding på dette stedet, men her er det bare å klikke OK
- 7. På skjermbildet som kommer opp etter å ha klikket OK, klikk på  $\underset{My \ Library}{\sim}$  nederst på skjermen
- 8. Velg det nederste alternativet «Available offline»
- 9. På neste skjermbilde klikk + (plusstegn øverst til høyre på skjermen) for å vise de sist nedlastede sangene
- 10. Klikk på sangen for å lagre den i «Song book» mappen for lokal lagring på iPad'en
- 11. Deretter kan avspilling av sangen startes uten at iPad'en er koblet til Internett

Påloggingsinformasjonen for Lørenskog mannskor er som følger:

Bruker-ID:Imkor.musescore@lmkor.noPassord:LMKpw2019